# Ajouter NPS au serveur principal

| 📥 Assistant Ajout de rôles et de fo | nctionnalités                                                                                                    | – 🗆 X                                                |
|-------------------------------------|----------------------------------------------------------------------------------------------------|------------------------------------------------------|
| &<br>Sélectionner des               | rôles de serveurs                                                                                                    | SERVEUR DE DESTINATION<br>DC1.learn.local            |
| Avant de commencer                  | Sélectionnez un ou plusieurs rôles à installer sur le serveur sélect                                                                                                    | ionné.                                               |
| Type d'installation                 | Rôles                                                                                                    | Description                                          |
| Sélection du serveur                | Serveur de télécopie                                                                                                    | Les services de stratégie et d'accès                 |
| Rôles de serveurs                   | <ul> <li>✓ Serveur DHCP (Installé)</li> <li>✓ Serveur DNS (Installé)</li> </ul>                                                                                                    | (Network Policy Server) qui                          |
| Confirmation                        | <ul> <li>Serveur Web (IIS) (10 sur 43 installé(s))</li> <li>Service Guardian hôte</li> </ul>                                                                                                    | contribue à garantir la sécurité de<br>votre réseau. |
| Résultats                           | <ul> <li>Services AD DS (Installé)</li> <li>Services AD LDS (Active Directory Lightweight Dire</li> <li>Services AD RMS (Active Directory Rights Manage)</li> <li>Services Bureau à distance</li> <li>Services d'activation en volume</li> <li>Services d'activation en volume</li> <li>Services d'activation en volume</li> <li>Services de certificats Active Directory</li> <li>Services de certificats Active Directory</li> <li>Services de déploiement Windows (Installé)</li> <li>Services de fichiers et de stockage (5 sur 12 installe)</li> <li>Services de fichiers et iSCSI (4 sur 11 installé(s))</li> <li>Services de stockage (Installé)</li> <li>Services de stratégie et d'accès réseau (Installé)</li> <li>Services WSUS (Windows Server Update Services)</li> </ul> |                                                      |
|                                     | < Précédent Suivant                                                                                                    | > Installer Annuler                                  |

Puis créer un groupe de sécurité Pfsense-adm et y ajouter votre utilisateur

| Utilisateurs et ordinateurs Active                                                                                                    | e Directory                                       |                                                                                        |             | _ | $\times$ |
|----------------------------------------------------------------------------------------------------|---------------------------------------------------|----------------------------------------------------------------------------------------|-------------|---|----------|
| Fichier Action Affichage ?                                                                                                    |                                                   |                                                                                        |             |   |          |
| 🗢 🔿 🖄 📰 🔏 🗎                                                                                                    | 3 🙆 🔒 🛛 🖬                                         | 1 🕺 🔌 🛅 🍸 🔎                                                                            | ٤.          |   |          |
| <ul> <li>Utilisateurs et ordinateurs Active</li> <li>Requêtes enregistrées</li> <li>Requêtes enregistrées</li> <li>Builtin</li> <li>Computers</li> <li>Domain Controllers</li> <li>ForeignSecurityPrincipals</li> <li>LostAndFound</li> <li>Lyon</li> <li>Achat</li> <li>Direction</li> <li>Informatique</li> <li>Production</li> <li>Managed Service Accour</li> <li>Marseille</li> <li>Program Data</li> <li>System</li> <li>Users</li> <li>TPM Devices</li> </ul> | Nom<br>Achat<br>AchatLyon<br>Jules<br>Pfsense-adm | Type<br>Utilisateur<br>Groupe de sécurité - G<br>Utilisateur<br>Groupe de sécurité - G | Description |   |          |
| < >                                                                                                    |                                                   |                                                                                        |             |   | <br>     |

## Ajouter le serveur Pfsense grâce a son adresse ip

| 🌍 Serveur NPS (1  | Network Policy S | erver)    |            |              |                               |                                   | -             |            | ×    |
|-------------------|------------------|-----------|------------|--------------|-------------------------------|-----------------------------------|---------------|------------|------|
| Fichier Action    | Affichage ?      |           |            |              |                               |                                   |               |            |      |
| 🗢 🄿 🔁 🗖           | ?                |           |            |              |                               |                                   |               |            |      |
| 🌍 NPS (Local)     |                  | Clients R | ADIUS      |              |                               |                                   |               |            |      |
| ✓ 	☐ Clients et s | erveurs RADIUS   |           | ae cliante | RADIUS vo    | us permettent de spécifier le | e eanvaure d'accèe réeasu qui foi | missent l'a   | accès à vr | tra  |
| El Gro            | Nouveau          |           | seau.      | 5 NADIO 5 VO | us permettent de speciner le  | s serveurs à acces reseau qui rou | in issent i d |            | ine. |
| > 🗐 Stratégi      | Exporter la lis  | te        |            |              |                               |                                   |               |            |      |
| Sestion           | Affichage        | 、<br>、    | vial       | Adresse IP   | Fabricant du périphérique     | État                              |               |            |      |
| > 🜉 Gestion       | Anichage         |           |            | 10.1.1.8     | RADIUS Standard               | Activé                            |               |            |      |
|                   | Actualiser       |           |            |              |                               |                                   |               |            |      |
|                   | Aide             |           |            |              |                               |                                   |               |            |      |
|                   |                  |           |            |              |                               |                                   |               |            |      |
| <                 | >                | J         |            |              |                               |                                   |               |            |      |

Affiche l'aide pour l'élément sélectionné.

# Ajouter une nouvelle stratégie réseau en cliquant droit sur stratégie réseau

| Serveur NPS (Network Policy Server)                                                      | - 🗆 X                                                                                                    |
|------------------------------------------------------------------------------------------|----------------------------------------------------------------------------------------------------|
| Fichier     Action     Affichage     ?            ←          ←                           | Nouvelle stratégie réseau X                                                                                                    |
| NPS (Local)     Clients et serveurs RADIUS     Clients RADIUS     Groupes de serveurs RA | tégie       Spécifier le nom de la stratégie réseau et le type de connexion         Vous pouvez spécifier le nom de votre stratégie réseau ainsi que le type des connexions auxquelles la stratégie s'applique.                                                                                                    |
| ✓ I Stratégies Stratégies de demande Nor                                                 | n de la stratégie :                                                                                                    |
| Gestion des modèles                                                                      | VPN_f         pfsense adm strategie           Conne         Méthode de connexion réseau           Conne         Sélectionnez le type de serveur d'accès réseau qui envoie la demande de connexion au serveur NPS. Vous pouvez sélectionner une valeur dans Type de serveur d'accès réseau ou bien Spécifique au fournisseur, mais ces paramètres ne sont pas obligatoires. Si votre serveur d'accès réseau est un commutateur d'authentification ou un point d'accès sans fil 802.1X, sélectionnez Non spécifié. |
|                                                                                          |                                                                                                    |
|                                                                                          | Conditi Non spécifié ~                                                                                                    |
| 3                                                                                        | O Spécifique au fournisseur :                                                                                                    |
|                                                                                          |                                                                                                    |
| <u> </u>                                                                                 | 'aramè                                                                                                    |
|                                                                                          | Param                                                                                                    |
|                                                                                          |                                                                                                    |
| Action : en cours                                                                        |                                                                                                    |
|                                                                                          | Précédent Suivant Teminer Annuler                                                                                                    |

#### Ajouter le groupe Pfsense adm

Nouvelle stratégie réseau

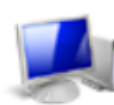

## Spécifier les conditions

Spécifiez les conditions qui déterminent si cette stratégie réseau est évaluée pour une demande de connexion. Au minimum, une condition est nécessaire.

| Con  | ditions :                     |                                                                                                    |
|------|-------------------------------|----------------------------------------------------------------------------------------------------|
|      | Condition                     | Valeur                                                                                                    |
| 8    | Groupes d'utilisateurs        | LEARN\Pfsense-adm                                                                                              |
|      |                               |                                                                                                    |
| Desc | ription de la condition :     |                                                                                                    |
| Lac  | ondition Groupes d'utilisateu | s spécifie que l'utilisateur qui tente d'établir la connexion doit appartenir à l'un des groupes sélectionnés. |
|      |                               | Ajouter Modifier Supprimer                                                                                     |
|      |                               | Précédent Suivant Terminer Annuler                                                                             |

Activer le PAP

| Nouvelle stratégie réseau                                                                                                    | $\times$                                                                              | $\times$                                                           |                                                             |       |
|----------------------------------------------------------------------------------------------------|---------------------------------------------------------------------------------------|--------------------------------------------------------------------|-------------------------------------------------------------|-------|
| Configurer les méthodes d'authentification Configurez une ou plusieurs des méthodes d'authentification nécessaires pour que la demande de connex corresponde à cette stratégie. Pour l'authentification EAP, vous devez configurer un type EAP.                                                                                                    | ion                                                                                   |                                                                    | Gérer                                                       | Outil |
| Les types de protocoles EAP sont négociés entre le serveur NPS et le client dans l'ordre<br>dans lequel ils sont listés.  Types de protocoles EAP :  Monter  Descendre                                                                                                    |                                                                                       | cès<br>'accès<br>accès                                             |                                                             |       |
| Ajouter       Modifier       Supprimer         Méthodes d'authentification moins sécurisées :       Authentification chiffrée Microsoft version 2 (MS-CHAP v2)       Vous avez sélectionné une d'authentification chiffrée Microsoft version 2 (MS-CHAP v2)         L'utilisateur peut modifier le mot de passe après son expiration       Voulez-vous afficher la rut | ou plusieu<br>curisées. Poi<br>ectement co<br>niveaux de<br>s l'aide.<br>prique d'aid | rs méthod<br>ur vous as:<br>nfiguré pi<br>: domaine,<br>e correspo | es<br>surer que<br>our l'accès à<br>suivez les<br>ondante ? | ×     |
| Autrentification chilfrée (INS-CRAP)  Authentification chilfrée (CHAP)  Authentification non chilfrée (CHAP)  Authentification non chilfrée (PAP, SPAP)  Autoriser les clients à se connecter sans négocier une méthode d'authentification.                                                                                                    | 0                                                                                     | ui                                                                 | Non                                                         |       |
| Précédent Suivant Terminer Ann                                                                                                    | uler                                                                                  |                                                                    |                                                             |       |

## Ensuite on ajoute un attribut class

| ٩    | Propriétés o                                                                                          | de P                            | fsense strat                                                                                                    |                                                                         |                                                                  |                                                       |                                           |                         |                  |         |   | $\times$  |
|------|----------------------------------------------------------------------------------------------------|---------------------------------|----------------------------------------------------------------------------------------------------|-------------------------------------------------------------------------|------------------------------------------------------------------|-------------------------------------------------------|-------------------------------------------|-------------------------|------------------|---------|---|-----------|
| Ficł | Vue d'ense                                                                                            | mble                            | e Conditions                                                                                                    | Contraintes                                                             | Paramètres                                                       |                                                       |                                           |                         |                  |         |   |           |
|      | Corfsgurez<br>Si la Verna<br>Paramètre<br>Attribu<br>So Sta<br>Contag<br>Routag<br>Lia<br>pro<br>Allo | Aj<br>Po<br>Po<br>sé<br>Ty<br>T | outer un attri<br>our ajouter un a<br>our ajouter un a<br>dectionnez Spé<br>ype d'accès :<br>'ous<br>tributs :<br>Nom | but RADIUS :<br>attribut aux par<br>attribut personr<br>coffique au fou | standard<br>amètres, sélec<br>nalisé ou prédé<br>misseur, puis o | tionnez-le et c<br>fini spécifique<br>cliquez sur Ajo | liquez sur Ajou<br>au foumisseur<br>uter. | ıter.<br>r, fermez cett | e boîte de diale | ogue et | × |           |
|      | Prit                                                                                                  | Du<br>Sp                        | Acct-Interim-Int<br>Callback-Numb<br>Class<br>Filter-Id<br>Framed-AppleT<br>Framed-AppleT<br>escription :             | rerval<br>Falk-Link<br>Falk-Network                                     | nregistrements                                                   | de comptabilit                                        | é.                                        |                         | Ajouter          | Fermer  | ~ |           |
| <    |                                                                                                    |                                 |                                                                                                    |                                                                         |                                                                  |                                                       |                                           |                         |                  |         |   | 1         |
|      |                                                                                                    |                                 |                                                                                                    |                                                                         |                                                                  |                                                       |                                           | [                       | OK               | Annuler |   | Appliquer |

Propriétés de Pfsense strat

| Vue d'ensemble Conditions Contraintes                                                                    | Paramètres                                                                             |                                                                                                    |                                                          |                                                                |             |
|----------------------------------------------------------------------------------------------------|----------------------------------------------------------------------------------------|----------------------------------------------------------------------------------------------------|----------------------------------------------------------|----------------------------------------------------------------|-------------|
| Configurez les paramètres de cette stratégie<br>Si la demande de connexion répond aux cor                | réseau.<br>nditions et contraintes, e                                                  | t si la stratégie accorde l'accè                                                                                                    | es, les paramètres                                       | sont appliqués.                                                |             |
| Paramètres :                                                                                             |                                                                                        |                                                                                                    |                                                          |                                                                |             |
| Attributs RADIUS  Standard  Spécifiques au fournisseur  Routage et accès à distance  Lisiere gruhiche et | Pour envoyer des att<br>RADIUS standard, p<br>n'est pas envoyé au<br>RADIUS pour conna | ributs supplémentaires aux clii<br>uis cliquez sur Modifier. Si vou<br>< clients RADIUS. Consultez l<br>ître les attributs nécessaires. | ents RADIUS, sé<br>us ne configurez (<br>a documentation | lectionnez un attri<br>pas d'attribut, celu<br>de votre client | but<br>i-ci |
| Liaisons multiples et<br>protocole BAP (Bandwidth<br>Allocation Protocol)                                | Attributs :                                                                            |                                                                                                    |                                                          |                                                                | _           |
| Tiltres IP                                                                                               | Nom<br>Framed-Protocol<br>Service-Type                                                 | Valeur<br>PPP<br>Framed                                                                                                    |                                                          |                                                                |             |
| 🙀 Paramètres IP                                                                                          | Class                                                                                  | pfsense adm                                                                                                    |                                                          |                                                                |             |
|                                                                                                    | Ajouter                                                                                | ModifierSupprimer                                                                                                    |                                                          |                                                                |             |
|                                                                                                    |                                                                                        |                                                                                                    | ОК                                                       | Annuler                                                        | Appliquer   |

## Paramétrer le serveur web pfsense comme ci-dessous

| Server Settings           |                                                                                                    |
|---------------------------|----------------------------------------------------------------------------------------------------|
| Descriptive name          | NPS radius victor                                                                                                    |
| <u>Түре</u>               | RADIUS                                                                                                    |
| RADIUS Server             | Settings                                                                                                    |
| Protocol                  | PAP V                                                                                                    |
| Hostname or IP<br>address | 10.1.1.1                                                                                                    |
| Shared Secret             |                                                                                                    |
| Services offered          | Authentication and Accounting                                                                                                    |
| Authentication port       | 1812                                                                                                    |
| Accounting port           | 1813                                                                                                    |
| Authentication<br>Timeout | 5<br>This value controls how long, in seconds, that the RADIUS server may take to respond to an authen<br>blank, the default value is 5 seconds. NOTE: If using an interactive two-factor authentication system<br>to account for how long it will take the user to receive and enter a token. |
| RADIUS NAS IP             | WAN - 10.10.2.205                                                                                                    |

Х

#### C'est bon tout fonctionne si on s'authentifie

| User Victor authentica   | ated successfully. This user is a member of groups:                                                                                 |
|--------------------------|----------------------------------------------------------------------------------------------------|
| Authentication Te        | est                                                                                                    |
| Authentication<br>Server | NPS radius victor       Select the authentication server to test against.                                                           |
| Username                 | Victor                                                                                                    |
| Password                 | •••••                                                                                                    |
| Debug                    | Set debug flag<br>Sets the debug flag when performing authentication, which may trigger additional diagnostic entries<br>for LDAP). |
| Voulez-vous st           | cocker le mot de passe pour 10.1.1.8 ? Plus d'informations Oui Pas po                                                               |